## TIPPS UND TRICKS zum Erstellen eines Serienbriefes für die 4. Impfung

Seit Mitte August empfiehlt die STIKO eine 4. Auffrischungsimpfung für alle Personen ab 60 Jahren sowie für Kinder ab 5 Jahren mit chronischen Vorerkrankungen. Um die Patientinnen und Patienten anzuschreiben, können Sie in CGM MEDISTAR einen Serienbrief erstellen. Dazu benötigen Sie eine Patientenliste, auf deren Grundlage die Patientinnen und Patienten rausgefiltert werden können. Die ICD-Codes in dem Screen der Patientenliste für Kinder ab 5 Jahren sind nur beispielhaft und müssen unbedingt von Ihnen angepasst und/oder erweitert werden.

Mit Hilfe der Liste suchen Sie nach Patientinnen und Patienten zwischen 5 und 12 Jahren (auch hier bitte, falls gewünscht, das Alter bis 12 Jahre anpassen oder entfernen), die einen oder mehrere bestimmte ICD-Codes haben und bei denen das Impfzertifikat über CIZ erstellt wurde.

## Serienbrief in vier Schritten erstellen – so einfach geht's:

| Patientenlisten                                                                                      |                              |                                                                         |             |                      |             | ? >        |
|----------------------------------------------------------------------------------------------------|------------------------------|-------------------------------------------------------------------------|-------------|----------------------|-------------|------------|
| Schema 3                                                                                             | Pat. ab 5J mit Vorerkrankung |                                                                         | ✓ _ N       | leu                  | Bezugsdatum | 06.10.2022 |
| Bezeichnung                                                                                          | Pat. ab 5J mit Vorerkrankung |                                                                         |             | von                  |             | bis        |
|                                                                                                    |                              |                                                                         | dynamisch > | Startdatum           | dynamisch > | Enddatum   |
| Bedingungen A                                                                                        | alt>4J11M                    |                                                                         |             |                      |             |            |
| В                                                                                                    | alt<12J                      |                                                                         |             |                      |             |            |
| C                                                                                                    | icdd=E1*                     |                                                                         |             |                      |             |            |
| D                                                                                                    | icdd=G8*                     |                                                                         |             |                      |             |            |
| E                                                                                                    | icdd=J4*                     |                                                                         |             |                      |             |            |
| F                                                                                                    | md/=*Auffrischung*           |                                                                         | H-2J        | 06.10.2020           | H-6M        | 06.04.2022 |
| G                                                                                                    |                              |                                                                         |             |                      |             |            |
| Н                                                                                                    |                              |                                                                         |             |                      |             |            |
| I                                                                                                    |                              |                                                                         |             |                      |             |            |
| J                                                                                                    |                              |                                                                         |             |                      |             |            |
| К                                                                                                    |                              |                                                                         |             |                      |             |            |
| L                                                                                                    |                              |                                                                         |             |                      |             |            |
| М                                                                                                    |                              |                                                                         |             |                      |             |            |
| Ν                                                                                                    |                              |                                                                         |             |                      |             |            |
| 0                                                                                                    |                              |                                                                         |             |                      |             |            |
| Р                                                                                                    |                              |                                                                         |             |                      |             |            |
| Logische Verknüpfung                                                                                 | A+B+(C/D/E)+F                |                                                                         |             |                      |             | Prüfen     |
| <ul> <li>Name/Adresse listen</li> <li>nur Patienten-Nr. listen</li> <li>nur Anzahl listen</li> </ul> |                              | Groß-/Kleinschr<br>Leistungsziffern<br>Sofortprüfung i<br>Abfrageschema | er)         | Speichern<br>Löschen |             |            |
| iste Feldnamen Mo                                                                                    | odule                        |                                                                         |             |                      | ОК          | Abbrecher  |

- zunächst die Liste.
- **3.** Rufen Sie dann über die Kommandozeile den Befehl **BTR** auf.

1. Zum Erstellen der Patientenliste rufen Sie bitte über die Kommandoebene den Befehl **PLIST** auf. Wählen Sie mit einem Klick auf den Button **NEU** eine leere Patientenliste aus und tragen Sie eine Bezeichnung ein. Erfassen Sie die Bedingungen und die Logische Verknüpfung und bestätigen Sie danach mit OK, um die Liste zu erstellen.

2. Um nun auf Grundlage der erstellten Liste einen Serienbrief zu schreiben, beenden Sie

4. \

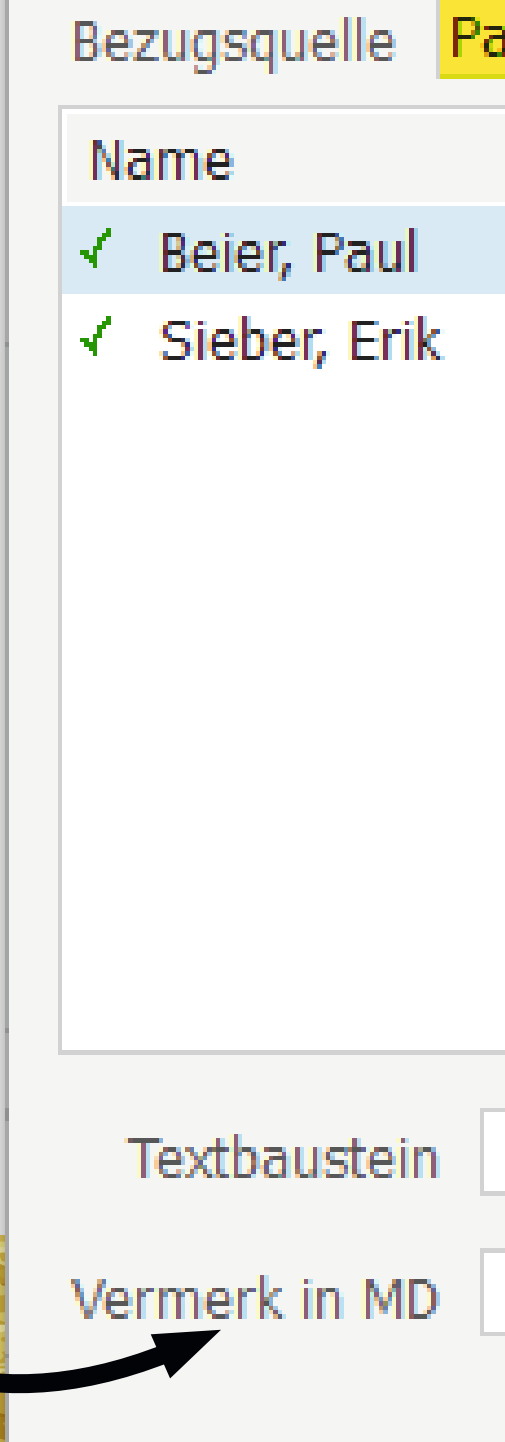

| Wählen Sie bei Bezugsquelle <b>Patientenliste</b> .                                                                                                    | 🔶 Serienbri      | ef                        |               | ? ×         |
|----------------------------------------------------------------------------------------------------|------------------|---------------------------|---------------|-------------|
| m darunter angezeigten Fenster stehen nun                                                                                                    | Bezugsque        | lle Patientenl            | iste 🚿        |             |
| pereits die Patientinnen und Patienten, die                                                                                                    | Name             |                           | Gebdatum      | PatNr       |
| iber die Patientenliste erstellt wurden. Kli-                                                                                                    | 🗸 Beier, P       | aul                       | 01.08.2017    | 7 74        |
| cken Sie auf den Button <b>Verzeichnis</b> und wäh-                                                                                                    | ✓ Sieber,        | Erik                      | 18.02.2014    | 4 116       |
| en Sie den gewünschten Textbaustein aus.<br>Haben Sie keine passende Vorlage, können<br>Sie diese über das Kommando <b>BTE</b> erstellen.<br>Über den Button <b>Drucken</b> wird nun für jede<br>Patientin bzw. jeden Patienten, die oder der |                  |                           |               |             |
| iur der Liste sterit, ein Drier geurdekt.                                                                                                    | Textbaus         | stein                     | $\rightarrow$ | Verzeichnis |
|                                                                                                    | Vermerk in       | MD                        |               | 1           |
|                                                                                                    |                  |                           | Drucken       | Schließen   |
|                                                                                                    |                  |                           |               |             |
| Patientenlisten                                                                                                    |                  |                           |               | ? X         |
| Schema 2 Pat. über 60, vor einem halben Jahr geboostert                                                                                                    | ✓ N              | eu                        | Bezugsdatum   | 06.10.2022  |
| Bezeichnung Pat. über 60, vor einem halben Jahr geboostert                                                                                                    |                  | von                       |               | bis         |
| Pedingungen A md/-*Auffrischung*                                                                                                    | dynamisch >      | Startdatum                | dynamisch >   | Enddatum    |
| B alt>601                                                                                                    | 11 23            | 00.10.2020                |               | 00.04.2022  |
| C                                                                                                    |                  |                           |               |             |
| D                                                                                                    |                  |                           |               |             |
| Ε                                                                                                    |                  |                           |               |             |
| F                                                                                                    |                  |                           |               |             |
| G                                                                                                    |                  |                           |               |             |
| Н                                                                                                    |                  |                           |               |             |
| I                                                                                                    |                  |                           |               |             |
| ]                                                                                                    |                  |                           |               |             |
| K                                                                                                    |                  |                           |               |             |
|                                                                                                    |                  |                           |               |             |
|                                                                                                    |                  |                           |               |             |
|                                                                                                    |                  |                           |               |             |
| P                                                                                                    |                  |                           |               |             |
| Logische Verknüpfung A+B                                                                                                    |                  |                           |               | Prüfen      |
|                                                                                                    |                  |                           |               |             |
| Name/Adresse listen     Groß-/Kleinsch     Groß-/Kleinsch                                                                                                    | reibung berücksi | chtigen<br>shan (Innesnus | Assistent     | Speichern   |
| nur Anzahl listen     Sofortprüfung                                                                                                    | in Karteikarte   | chen (langsame            | 51)           | Läczber     |
| ✓ Abfrageschem                                                                                                    | a speichern      |                           |               | Loschen     |
| Liste Feldnamen Module                                                                                                    |                  |                           | ОК            | Abbrechen   |

Patientenliste für Patientinnen und Patienten über 60 Jahre, die über CIZ das Zertifikat für die Auffrischung erhalten haben.